# Configuración de un servidor de protocolo de túnel punto a punto (PPTP) en el router serie Rv34x

## Objetivo

El protocolo de túnel punto a punto (PPTP) es un protocolo de red utilizado para implementar túneles de red privada virtual (VPN) entre redes públicas. Los servidores PPTP también se conocen como servidores de Virtual Private Dialup Network (VPDN). PPTP utiliza un canal de control sobre el protocolo de control de transmisión (TCP) y un túnel de encapsulación de routing genérico (GRE) que funciona para encapsular paquetes de punto a punto (PPP). La implementación PPTP más común es con las familias de productos de Microsoft Windows e implementa diferentes niveles de autenticación y cifrado de forma nativa como características estándar de la pila PPTP de Windows. PPTP es preferible a otros protocolos porque es más rápido y tiene la capacidad de trabajar con dispositivos móviles.

En este artículo se explica cómo configurar un servidor PPTP en el router serie RV34x.

#### **Dispositivos aplicables**

• Serie RV34x

#### Versión del software

• 1.0.01.16

### **Configurar PPTP**

Paso 1. Inicie sesión en la utilidad basada en web del router y elija VPN > PPTP Server.

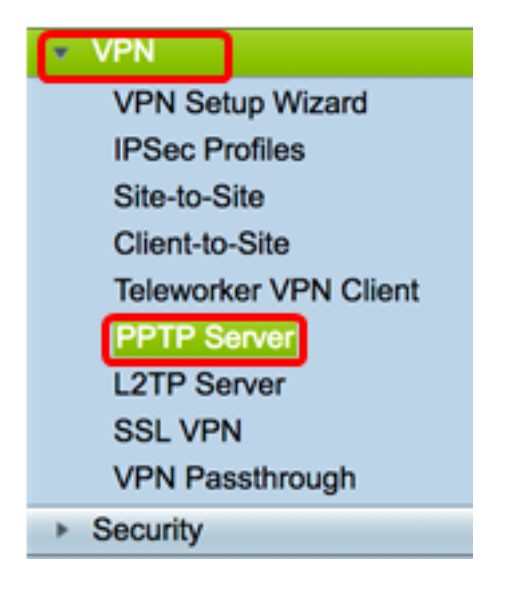

Paso 2. Haga clic en el botón de opción **On** PPTP Server para habilitar el servidor PPTP.

| PPTP Server             |                             |
|-------------------------|-----------------------------|
| PPTP Server:            | oon 🔿 Off                   |
| Address Pool:           |                             |
| Start IP Address:       |                             |
| End IP Address:         |                             |
| DNS1 IP<br>Address:     |                             |
| DNS2 IP<br>Address:     |                             |
| User<br>Authentication: | Group Name admin Add Delete |
| MPPE<br>Encryption:     | None ¢                      |
| Apply                   | Cancel                      |

Paso 3. En el campo *Start IP Address*, ingrese la dirección IP inicial del rango de direcciones IP que se asignará a los usuarios. Estas son direcciones IP reservadas para los usuarios PPTP.

Nota: Para este ejemplo, se utiliza 10.0.0.1.

| PPTP Server          |            |
|----------------------|------------|
| PPTP Server:         | 💿 On 🔵 Off |
| Address Pool:        |            |
| Start IP Address:    | 10.0.0.1   |
| End IP Address:      |            |
| DNS1 IP Address:     |            |
| DNS2 IP Address:     |            |
|                      | Group Name |
| User Authentication: | admin      |
|                      | Add Delete |
| MPPE Encryption:     | None ¢     |
|                      |            |
| Apply Cancel         |            |

Paso 4. En el campo *End IP Address*, ingrese la dirección IP final del intervalo de direcciones IP.

Nota: Para este ejemplo, se utiliza 10.0.0.14.

| PPTP Server              |                                         |
|--------------------------|-----------------------------------------|
| PPTP Server:             | 💿 On 🔵 Off                              |
| Address Pool:            |                                         |
| Start IP Address:        | 10.0.0.1                                |
| End IP Address:          | 10.0.0.14                               |
| DNS1 IP Address:         |                                         |
| DNS2 IP Address:         |                                         |
| User Authentication:     | Group Name     admin     Add     Delete |
| MPPE Encryption: None \$ |                                         |
| Apply Cancel             |                                         |

Paso 5. En el campo DNS1 IP Address, ingrese la dirección IP del servidor DNS.

Nota: Para este ejemplo, se utiliza 192.168.1.150.

| PPTP Server             |                             |
|-------------------------|-----------------------------|
| PPTP Server:            | 💿 On 🔵 Off                  |
| Address Pool:           |                             |
| Start IP Address:       | 10.0.0.1                    |
| End IP Address:         | 10.0.0.14                   |
| DNS1 IP Address:        | 192.168.1.150               |
| DNS2 IP Address:        |                             |
| User Authentication:    | Group Name admin Add Delete |
| MPPE Encryption: None 🖨 |                             |
| Apply Cancel            |                             |

Paso 6. (Opcional) En el campo *DNS2 IP Address*, ingrese la dirección IP del segundo servidor DNS.

Nota: Para este ejemplo, se utiliza 192.168.1.151.

| PPTP Server              |               |
|--------------------------|---------------|
| PPTP Server:             | 💿 On 🔵 Off    |
| Address Pool:            |               |
| Start IP Address:        | 10.0.0.1      |
| End IP Address:          | 10.0.0.14     |
| DNS1 IP Address:         | 192.168.1.150 |
| DNS2 IP Address:         | 192.168.1.151 |
|                          | Group Name    |
| User Authentication:     | admin         |
|                          | Add Delete    |
| MPPE Encryption: None \$ |               |
|                          |               |
| Apply Cancel             |               |

Paso 7. En el área Autenticación de usuario, elija un perfil que los usuarios serán autenticados. Las opciones son admin o guest.

| PPTP Server                  |               |
|------------------------------|---------------|
| PPTP Server:                 | 💿 On 🔵 Off    |
| Address Pool:                |               |
| Start IP Address:            | 10.0.0.1      |
| End IP Address:              | 10.0.0.14     |
| DNS1 IP Address:             | 192.168.1.150 |
| DNS2 IP Address:             | 192.168.1.151 |
| User Authentication:         | Group Name    |
| MPPE Encryption: 128 bits \$ |               |
| Apply Ca                     | ncel          |

Paso 8. En la lista desplegable Cifrado MPPE, elija una opción para cifrar enlaces punto a punto. Las opciones son:

- Ninguno: sin cifrado.
- 128 bits: se admiten claves de cifrado Microsoft Point-to-Point Encryption (MPPE) de 128 bits.

**Nota:** Microsoft Point-to-Point Encryption (MPPE) no solo cifra los paquetes PPP, sino que también utiliza un algoritmo de compresión para optimizar la utilización del ancho de banda para admitir varias conexiones simultáneas. Esta opción sólo se puede habilitar o inhabilitar si habilita el servidor PPTP.

| PPTP Server                      |               |
|----------------------------------|---------------|
| PPTP Server:                     | 💿 On 🔵 Off    |
| Address Pool:                    |               |
| Start IP Address:                | 10.0.0.1      |
| End IP Address:                  | 10.0.0.14     |
| DNS1 IP Address:                 | 192.168.1.150 |
| DNS2 IP Address:                 | 192.168.1.151 |
|                                  | Group Name    |
| User Authentication:             | admin         |
| Add Delete<br>None<br>V 128 bits |               |
| Apply Cancel                     |               |

Paso 9. Haga clic en Apply (Aplicar).

| PPTP Server          |               |
|----------------------|---------------|
| PPTP Server:         | 💿 On 🔵 Off    |
| Address Pool:        |               |
| Start IP Address:    | 10.0.0.1      |
| End IP Address:      | 10.0.0.14     |
| DNS1 IP Address:     | 192.168.1.150 |
| DNS2 IP Address:     | 192.168.1.151 |
|                      | Group Name    |
| User Authentication: | admin         |
|                      | Add Delete    |
| MPPE Encryption:     | 128 bits \$   |
|                      |               |
| Apply Ca             | ncel          |

Paso 10. (Opcional) Para guardar la configuración de forma permanente, vaya a la página

Copiar/Guardar configuración o haga clic en el **Save** icono situado en la parte superior de la página.

Ahora debería haber configurado correctamente los parámetros PPTP en el router de la serie RV34x.